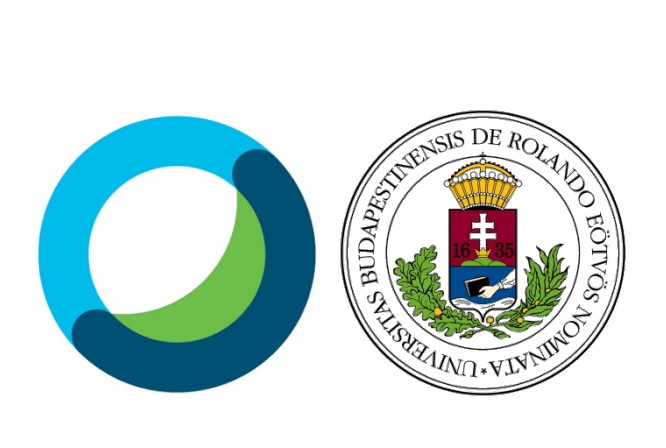

# Webex Meeting /Webinarium felhasználói kézikönyv oktatók számára

## Miért használjuk a Webex Meeting /Webinarium rendszerét?

A rendszer használata lehetővé teszi, hogy az oktatótól földrajzilag távol lévő hallgatók számára interaktív módon konzultációt, szemináriumot tartson. Az eszköz használata lehetővé teszi pl.: távoktatásos, levelezős munkarendben tanuló hallgatók számára utazás nélkül konzultáció tartását.

## A Webex Meeting /Webinarium felhasználói

Az ELTE Webex Meeting /Webinarium felhasználói az egyetem polgárai, az oktatók és a hallgatók, akik különféle szerepkörökben vannak jelen a rendszerben, más-más jogosultságokkal rendelkeznek. Ezenkívül a Webex Meeting /Webinarium adminisztrátorai, valamint az Egyetem e-learning szakértői további engedélyekkel vannak felruházva.

Amennyiben valamely oktató használni szeretné a rendszert, az adminisztrátorok számára kell elküldenie a kérést az <u>elearning@oktig.elte.hu</u> e-mail címre, megadva nevét, (ELTE-s) e-mail címét, azon Kar nevét, ahol oktat és a kezdeti jelszót a leírás mellékletében található Excel táblázatban ("Webinarium hozzárendelés igénylés").

## Hogyan célszerű a Webex Meeting /Webinarium-t használni?

A Webex Meeting /Webinarium használatához a Google Chrome böngésző használata ajánlott.

A rendszer optimális használatához célszerű mind az oktatónak, mind a hallgatóknak olyan számítógép/notebook-t használni, amely saját, vagy külső web kamerával felszerelt, illetve amelyhez headset kapcsolódik. A kamera teszi lehetővé a meeting résztvevői számára, hogy egymást láthassák, a headset pedig a szóbeli kommunikációhoz szükséges. A hallgatók okostelefont, tabletet is használhatnak a meetingen való részvételhez, de azok kijelzőjének mérete miatt nem igazán hatékony eszközök.

Az online meeting hatékonyságának növelése érdekében célszerű illusztrációkat használni, mint a PowerPoint diasor, képek, rövid videók, Excel táblázat, szimulációs programok. Ezek előkészítése, elérhetővé tétele a felkészülés részét képezi.

Egyidejűleg 200 felhasználó dolgozhat a rendszerben, de ez a létszám csak abban az esetben javasolt, ha hagyományos előadást szeretnénk tartani. Amennyiben szemináriumot tervezünk, felhasználva a rendszer interaktív lehetőségeit, úgy maximum 20-25 hallgató számára érdemes a meetinget meghirdetni.

# Tartalom

| Miért használjuk a Webex Meeting /Webinarium rendszerét?2                                      |
|------------------------------------------------------------------------------------------------|
| A Webex Meeting /Webinarium felhasználói 2                                                     |
| Hogyan célszerű a Webex Meeting /Webinarium-t használni?2                                      |
| Kezdeti lépések4                                                                               |
| Bejelentkezés4                                                                                 |
| Profil beállítások5                                                                            |
| Personal room – Személyes szoba5                                                               |
| Más számára hozzáférés engedélyezése a Personal room-hozhoz                                    |
| A Meeting 6                                                                                    |
| Meeting létrehozása6                                                                           |
| Meeting elindítása                                                                             |
| A meetingek lebonyolítása során használható eszközök9                                          |
| Dokumentumok megosztása10                                                                      |
| Interaktív eszközök használata a Meeting alatt10                                               |
| További részletes információk, ismertetések a rendszer használatáról interaktívvá tételéről 12 |

## Kezdeti lépések

## **Bejelentkezés**

Oktatóként a meeting szervezője, előadójaként (host szerepkör) akkor tudunk belépni, ha a rendszer adminisztrátorai hozzárendeltek ebben a szerepkörben a rendszerhez. Amikor ez megtörténik, a rendszer egy értesítő levelet küld a jelentkezéskor megadott e-mail címre.

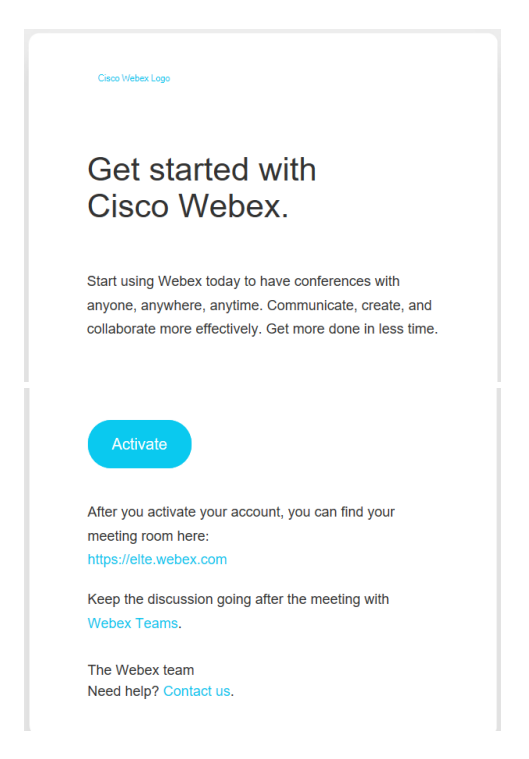

Az "Activate" gombra kattintva a <u>https://elte.webex.com</u> oldalra jutunk.

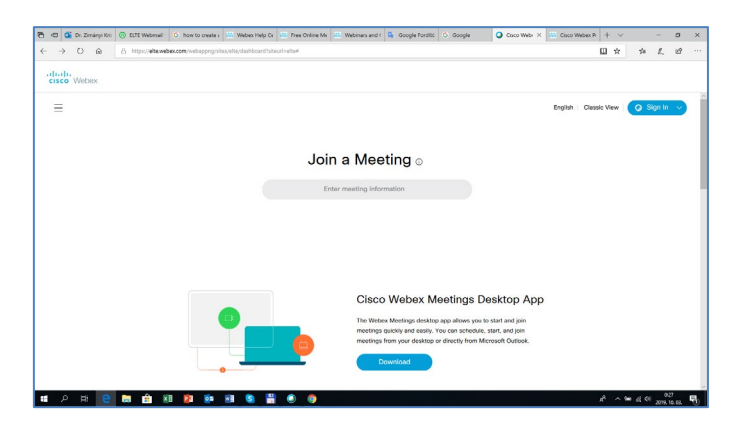

Ezen az oldalon letölthetjük a programot a gépünkre, illetve lejjebb görgetve az oldalt a "Personal Room" beállítási lehetőségeiről találhatunk oktató videot.

A jobb felső sarokban lévő "Sign in" kék ikonra kattintva megnyílik a belépésre alkalmas felület:

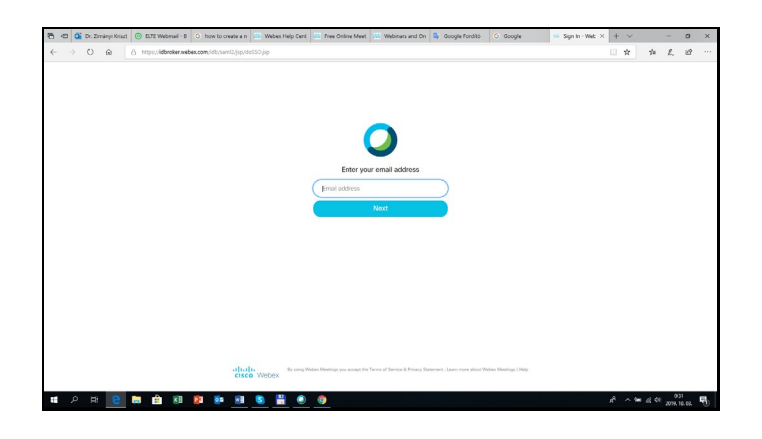

Ezen az e-mail címünk és a jelszó megadásával egy "Personal Room" felületre jutunk. (E felület kialakításának lehetőségei a program leírás következő fejezetében található meg.)

| 🗄 🖅 💁 Dr. Zmányi Kiszti 💿 ELTE Webmail                          | -8 🚯 how to create an 🚊 Weber Help Cent 🔜 Free Online Meet 🚊 Webman and On 🇳 Google Fondito. 💿 Google                                | Q Caco Webes × + ✓ − Ø ×                                                                                                    |
|-----------------------------------------------------------------|----------------------------------------------------------------------------------------------------|----------------------------------------------------------------------------------------------------|
| ← → O @ å https://dtaweb                                        | exceet/webapping/sites/wide/dashboard?siteurlinebe#diftom/Joginittue                                                                 | . * * L & ···                                                                                                    |
| cisco Webex                                                     |                                                                                                    | For fore                                                                                                    |
| A Home                                                          | Q. Search for meetings and recordings                                                                                                | English Classic View zimanyi V                                                                                                    |
| Meedings Recordings Preferences ggi Insights Support L Presback | zimanyi krisztina's Personal Room ()<br>Ingelifika selek commentationen kristen<br>Mine west kojin<br>Start a Meeting ()<br>Schedule | Council of the second second s |
|                                                                 | Upcoming Meetings                                                                                                    |                                                                                                    |
|                                                                 | 2.00 PM - 2.00 PM         J4 bp?         Start           The, 0.0.3         mercy/Minches         Start                              |                                                                                                    |
|                                                                 |                                                                                                    |                                                                                                    |
| - 0 H 0 H 0 V                                                   |                                                                                                    |                                                                                                    |

Bejelentkezést követően a jobb felső sarokban már a saját nevünk látható. Erre a területre kattintva egy lenyíló menüben a következő beállítási lehetőségeket érhetjük el: My Profil, My Contacts. A kijelentkezés is itt történik.

## Profil beállítások

#### Personal Room - Személyes szoba

A Webex "Personal Room" a személyes felületetünk a rendszerben, amelyben megtalálhatóak találkozói, létrehozhat újat.

Módosíthatja a felületet: képet tudunk feltölteni, elérhetőségünket pontosíthatjuk, kapcsolatokat vehetünk fel, akik a személyes szobánkat, s ezáltal a találkozóinkat láthatják.

#### Kép feltöltése

A személyes kép feltöltése segítheti kommunikációt. Ehhez a "Personal Room" ablak jobb felső részében a nevünk melletti nyilacskát gördítsük le, s válasszuk ki a My Profil menüpontot. Ekkor a képernyő középső részén két ablak nyílik meg. A baloldali a "My Webex profil". Itt található alapértelmezettként a nevünk rövidítése egy szürke körben. Ha ennek alján lévő "változás" részre kattintunk, akkor megnyílik a fiók beállítására alkalmas ablak. Ebben a képünk helyét jelölő körre rákattintva feltölthetjük fényképünket. Ennek támogatására a Microsoft intézőből ismert

könyvtárszerkezet használatával választhatjuk ki azt a könyvtárat, illetve képet, amelyet meg szeretnénk jeleníteni.

## Personal Room – Személyes szoba nevének módosítása

A "Personal Room" ablak baloldalán található menükből válasszuk ki a "Preferences" menüpontot. Erre kattintva olyan ablak jelenik meg, amelyen vízszintesen elhelyezett menüsort láthatunk. A második a "My room". Ezt kiválasztva az első mezőben megjelenik az aktuális elnevezés, de ezt felülírva módosíthatjuk arra, mire szeretnénk, például a nevünkre.

#### Más számára hozzáférés engedélyezése a Personal Room-hoz

Az előző pontban leírt felület utolsó mezője az "Alternative host". Amennyiben engedélyt szeretni adni valamely kollégának ahhoz, hogy hozzáférjen a személyes szobánkhoz, úgy ezt kell bepipálni, majd az üres mezőben meg kell adnunk e-mail címét.

| Cleco Medex talaxcodik X                                                    | Cisco Webex személyes szobák = 🗙 🥥 Cisco Web | ex talilikoodk × +                                                                                                    |                        | - 0                  |
|-----------------------------------------------------------------------------|----------------------------------------------|----------------------------------------------------------------------------------------------------|------------------------|----------------------|
| -> C  # eltewebex.com/webs                                                  | spprg/sites/elte/preference/home             |                                                                                                    |                        | a 🗴 🔝 🖯              |
| ticle<br>isco Webex                                                         |                                              |                                                                                                    | £rt,-ra,-r             | e, mert, mivelhogy 🥷 |
| (in litthon                                                                 | (                                            | A. Search for meetings and recordings                                                                                                    | angol Klasszikus nézet | Zimányi ~            |
| 📋 találkozók                                                                | Tábornok Saját szobám                        | Audio és videó ütemezése                                                                                                    |                        |                      |
| <ul> <li>felvételek</li> </ul>                                              | Szomólyes szobe link                         | https://else.webes.com/meet/ zimanyi.krisztina                                                                                                    |                        |                      |
| C preverenciak                                                              | Host PIN: ()                                 | 8869                                                                                                    |                        |                      |
| <ul> <li>⊙ Támogatás</li> <li>↓ Letöltések</li> <li>Ússzarostnás</li> </ul> | Automatikus zár: ()                          | Agandinge PMI-sidgina protoco recipiencychi kei dilen (no ben schemanie regnete travel)<br>molecular (2012) wyste nie molecular can gray solwagene protoco (2011)<br>A sectiom succensritius lezatelara<br>A sectiom succensritius lezatelara<br>a centeerik csak sikker Mahetanik be, amig be nem formorem diket |                        |                      |
|                                                                             | Ertesilés: ③                                 | Enteshés e-mailben, ha valaki belép a Személyes szoba előcsarnokába, amig távol<br>vegyok                                                                                                    |                        |                      |
|                                                                             | Alternativ host:                             | Engedje meg, hogy mások házigazdám nélkül tartják a Személyes Szoba<br>találkozólmat.                                                                                                    |                        |                      |
|                                                                             |                                              | Allow anyone with a host account on this site or anyone joining from a Cisco<br>Webex cloud-registered video device in this organization to be an alternate                                                                                                    |                        |                      |
|                                                                             |                                              | host for my Personal Room meetings                                                                                                    |                        |                      |
|                                                                             |                                              | Let me choose alternate hosts for my Personal Room meetings                                                                                                    |                        |                      |
|                                                                             |                                              | adjarate entai addresses with a contribute semicolor                                                                                                    |                        | 1633                 |

Amennyiben engedélyezzük valaki számára személyes szobánk gondozását, lehetőséget biztosítunk számára tetszőleges változtatásra, de egyben a meetingek, találkozók előkészítésére, lebonyolítására is.

## A Meeting

## Meeting létrehozása

A lap baloldalán lévő menüpontok közül a "Meetings" pontot válasszuk ki. Ekkor a következő felület jelenik meg:

| $\leftarrow \rightarrow$ | O A                     | A https://ete.weber.com/webappng/sites/elte/meeting/home                                 | □☆ ☆ ఓ ピ …                              |
|--------------------------|-------------------------|------------------------------------------------------------------------------------------|-----------------------------------------|
| alial                    | Webex                   |                                                                                          | For Course                              |
| ଜ                        | Home                    | Q. Search for meetings and recordings                                                    | English   Classic View   zimanyi $\vee$ |
| <b></b>                  | Meetings<br>Recordings  | Meetings                                                                                 | Schedule                                |
| 송<br><u></u>             | Preferences<br>Insights | 10/03/2019 - 10/09/2019 V Show past meetings                                             |                                         |
| ⑦<br>↓                   | Support<br>Download     | ZX         230 PM - 3:30 PM         30 kg/?           Thu, Dot 3         amenyi krazitna | Start                                   |
| Ð                        | Feedback                |                                                                                          |                                         |
|                          |                         |                                                                                          |                                         |
|                          |                         |                                                                                          |                                         |

Ha még nincs meeting-ünk, akkor az oldal középső területe üres.

Új Meeting létrehozásához kattintsunk a lap jobb felső részén található "Schedule" feliratú szürke gombra, mely után a következő felület jelenik meg:

| Caus Webes Meetings 🛛 🗴 🕀       |                              | Manager Spings, Named Sold                                     |                   |                                   | 00           |
|---------------------------------|------------------------------|----------------------------------------------------------------|-------------------|-----------------------------------|--------------|
| > 0 . etexebex.com/webapping/si | w/whe/meeting/scheduler      |                                                                |                   |                                   | <b>≅ ☆ 0</b> |
| India<br>Isco Webex             |                              |                                                                |                   |                                   | For &        |
| 🕞 Home                          | 0                            | Search for meetings and recordings                             |                   | English   Classic View   2manyl v |              |
| Meetings                        |                              |                                                                |                   |                                   |              |
| Recordings                      | Schedule a Meet              | ting                                                           | Meeting templates | Webex Meetings Default            |              |
| Preferences                     |                              |                                                                |                   |                                   |              |
| 2d Insights                     | " Meeting topic              |                                                                |                   |                                   |              |
| Support                         | * Meeting password           | invertify                                                      | Ċ                 |                                   |              |
| ↓ Downloads                     | Date and time                | Taenday, Oct 1, 2019 1:30 cm Paration: 1 hour ~                |                   |                                   |              |
| Feedback                        |                              | (UTC+01:50) Amsterdam, Berlin, Bern, Rome, Stockholm, Vienna V |                   |                                   |              |
|                                 |                              | Recurrence                                                     |                   |                                   |              |
|                                 | Attendees                    | Separate ersail addresses with a comma or semicolon            |                   |                                   |              |
|                                 | Show advanced options $\vee$ |                                                                |                   |                                   |              |
|                                 |                              |                                                                |                   |                                   |              |
|                                 |                              |                                                                |                   |                                   |              |
|                                 |                              |                                                                |                   |                                   |              |
|                                 |                              |                                                                |                   |                                   |              |
|                                 |                              |                                                                |                   |                                   |              |
|                                 |                              |                                                                |                   |                                   |              |
|                                 | Cancel Start                 | Save as template                                               |                   |                                   |              |
|                                 | 14 W                         |                                                                |                   | M                                 |              |

Az első sorban ("Meeting topic") adhatjuk meg a meeting elnevezését.

A második sorban a meeting password-je jelenik meg, amelyet a rendszer generál. Ezt az első lépésekben nem érdemes megváltoztatnunk.

A harmadik sorban ("Date and time") alapértelmezettként a szerkesztő munka időpontja látható. Itt állíthatjuk be, hogy mikor lesz a konzultáció/szeminárium, illetve milyen időtartamot ölel majd fel:

| sco Webex                       |                              |                                            |                      |                      |           |
|---------------------------------|------------------------------|--------------------------------------------|----------------------|----------------------|-----------|
| ි Home                          | ( a                          | Search for meetings and recordings         | 0                    | English Classic View | zimanyi ~ |
| Meetings Recordings Preferences | Schedule a Meeti             | ing                                        | Meeting templates We | bex Moetings Default | ×         |
| traights                        | * Moeting topic              | Mir megy is!                               |                      |                      |           |
| Support                         | " Meeting password           | edPJk39K                                   |                      | C                    |           |
| ↓ Downloads                     | Date and time                | Thursday, Oct 3, 2019 1:00 am Duration     | 1 hour 🖂             |                      |           |
| Feedback                        |                              | C Oct 2019                                 | Time                 |                      |           |
|                                 |                              | for the Net Yes The Pr. Let                | 1 ~                  |                      |           |
|                                 | Attendeos                    | 20 30 1 2 <b>3</b> 4 5<br>6 7 8 9 10 11 12 | o am ) pm            |                      |           |
|                                 | Show advanced options $\lor$ | 13 14 15 16 17 18 19                       | 1 hour v 0 minutes v |                      |           |
|                                 |                              | 27 28 29 30 31 1                           | Done                 |                      |           |
|                                 |                              |                                            |                      |                      |           |

Az idő beállítására szolgáló panel alatt lévő "Done" kék hátterű gomb megnyomásával véglegesíthetjük a dátum, idő beállítását.

A negyedik sorban ("Attendees") adhatjuk meg a meghívni kívánt hallgatókat. A mezőbe egyesével kell bevinnünk a hallgatók e-mail címeit. Minden egyes cím rögzítése után a mező alatt jelenik meg a már rögzített, meghívandó e-mail cím.

| ð a          | 💁 Dr. Zimányi Kriszt | 🙃 ELTE Webmail - D   | 6 how to create a n      | Webex Help Cen    | t 📅 Free Online Meet    | Webman and On          | Google Fordito    | 6 Google  | e       | Cisco Webe      | а × + •      | /        |         | a           | ×    |
|--------------|----------------------|----------------------|--------------------------|-------------------|-------------------------|------------------------|-------------------|-----------|---------|-----------------|--------------|----------|---------|-------------|------|
| € →          | 0 @                  | A https://altewabexc | om/webapping/sites/else/ | meeting/scheduler |                         |                        |                   |           |         |                 |              | \$       | L.      | ß           |      |
| cisc         | o Webex              |                      |                          |                   |                         |                        |                   |           |         |                 |              |          |         | or &        | 1.74 |
| ŵ            | Home                 |                      |                          | Q 8               | Search for meetings     | and recordings         | C                 |           |         | English         | Classic View | ziman    | d V     |             |      |
|              | Meetings             |                      |                          |                   |                         |                        |                   |           |         |                 |              |          |         |             |      |
| 0            | Recordings           |                      | Schedule                 | e a Meeting       | ,                       |                        | Meeting           | templetes | Webex M | lectings Defaul |              | ~        |         |             |      |
| 命            | Preferences          |                      |                          |                   |                         |                        |                   |           |         |                 |              |          |         |             |      |
| 0.0          | Insights             |                      | * Meeting topic          |                   | Már jól megy!           |                        |                   |           |         |                 |              |          |         |             |      |
| 0            | Support              |                      | * Moeting passa          | word              | J2WNGmGc                |                        |                   |           | C       |                 |              |          |         |             |      |
| $\downarrow$ | Downloads            |                      | Date and time            | E E               | riday, Oct 4, 2019 1:00 | am Duration: 1 hour    | v                 |           |         |                 |              |          |         |             |      |
| Ø            | Feedback             |                      |                          | 0                 | JTC+01:00) Amsterdar    | n, Berlin, Bern, Rome, | Stockholm, Vienna | ·         |         |                 |              |          |         |             |      |
|              |                      |                      |                          |                   | Recurrence              |                        |                   |           |         |                 |              |          |         |             |      |
|              |                      |                      | Attendeos                | (                 | 1                       |                        |                   |           |         |                 |              |          |         |             |      |
|              |                      |                      | Show advance             | ed options 🗸      |                         |                        |                   |           |         |                 |              |          |         |             |      |
|              |                      |                      |                          |                   |                         |                        |                   |           |         |                 |              |          |         |             |      |
|              |                      |                      |                          |                   |                         |                        |                   |           |         |                 |              |          |         |             |      |
|              |                      |                      |                          |                   |                         |                        |                   |           |         |                 |              |          |         |             |      |
|              |                      |                      | Cancel                   | Schedule S        | ave as template         |                        |                   |           |         |                 |              |          |         |             |      |
| 1 4          | > Ħ 😌                | 🗎 🔒 🗐                | 😰 💿 📓                    | S 🗄 🖲             | o 💿                     |                        |                   |           |         |                 | ŵ r          | · ₩ .d 0 | e 2019. | 05<br>16.63 | ę    |

A címek alatt lévő "Show advanced options" melletti nyilat legördítve tehetjük meg a meeting speciális beállításait.

Ha mindennel készen vagyunk, nyomjuk meg a kék hátterű "Schedule" feliratú gombot, mely eredményeképpen létrejön a találkozó a rendszerben, s a következő felület jelenik meg:

| 0     | 🔓 Dr. Zenányi Kriszt   | 💿 EUTE Webmail - B   | 6 how to create a n      | 🔛 Webex Help Cent     | Tree Online Meet                            | Webmers and I         | On 🧣 Google Forditó | S Google | Cisco Webe        | • × + ~      |               |         | a    |
|-------|------------------------|----------------------|--------------------------|-----------------------|---------------------------------------------|-----------------------|---------------------|----------|-------------------|--------------|---------------|---------|------|
|       | O @                    | 6 https://eltewebexc | om/webapping/sites/else/ | meeting/info/9060124d | eea241919992ca/b343d3/                      | id6                   |                     |          |                   | 1 1          | 54            | L.      | ß    |
| lisco | Webex                  |                      |                          |                       |                                             |                       |                     |          |                   |              |               | Fo      | 8    |
| ŵ     | Home                   |                      |                          | Qs                    | learch for meetings                         | and recordings        | C                   |          | English           | Classic View | zimanyi       | ~       |      |
| •     | Meetings<br>Recordings |                      | < Back to Meeting I      | List                  |                                             |                       |                     |          |                   |              |               |         |      |
| 命     | Preferences            |                      | Már jól me               | gy!                   |                                             |                       | 0/00                | Who      | is invited        | ?            |               |         |      |
| 0.1   | Insights               |                      | Hosted by zimanyi I      | krisztina             |                                             |                       |                     | Enter    | mail address to a | idd attendee |               |         |      |
| 0     | Support                |                      | 0 1:00 AM - 2:00         | AM Friday, Oct 4 2    | 019                                         |                       |                     |          |                   |              |               |         |      |
|       | Description            |                      | (UTC+01:00) Amsl         | erdam, Berlin, Bern,  | Home, Stockholm, Va                         | anna                  |                     |          |                   |              |               |         |      |
| *     | Downloads              |                      | Start Meeti              | ng 🗸                  |                                             |                       |                     |          |                   |              |               |         |      |
| D     | Feedback               |                      |                          |                       |                                             |                       |                     |          |                   |              |               |         |      |
|       |                        |                      | Meeting Informat         | ion                   |                                             |                       |                     |          |                   |              |               |         |      |
|       |                        |                      | Meeting link:            | https://ei<br>MTID=mt | lte webex.com/elte/j.j<br>84199c7890d53802x | hp?<br>1abed5edf60aac |                     |          |                   |              |               |         |      |
|       |                        |                      | Meeting number:          | 953 447               | 959                                         |                       |                     |          |                   |              |               |         |      |
|       |                        |                      | Password:                | J2WNG#                | nGc                                         |                       |                     |          |                   |              |               |         |      |
|       |                        |                      | rman narj.               | 277601                |                                             |                       |                     |          |                   |              |               |         |      |
|       |                        |                      |                          |                       |                                             |                       |                     |          |                   |              |               |         |      |
|       | _                      |                      | More ways to job         |                       |                                             |                       |                     |          |                   |              |               |         |      |
|       | Hi 🤤                   | 🥽 😫 🔀                | 🔯 🔤                      | S 🗄 🔕                 | - 💿 🛷                                       |                       |                     |          |                   |              | ₩ <u>4</u> 00 | 2079.10 | .03. |

A meeting létrehozását követően a rendszer automatikusan kiküldi a megadott e-mail címekre a meghívót a találkozóra, sőt számunkra is küld egy üzenetet, a meeting adataival.

Amennyiben módosítani szeretnénk a meeting bármely adatán, vagy újabb hallgatót akarunk felvenni, úgy a találkozó kiválasztása után a párbeszédablak jobbfelső részében található 2. "ceruza" ikonra kattintva újra megnyílik a meeting létrehozását célzó ablak.

## Meeting elindítása

A találkozót negyed órával megelőzően a rendszer emlékeztetőlevelet küld számunkra a találkozóról, amelyben egy zöld "Start Meeting" gomra kattintva el is indíthatjuk azt.

Amennyiben nincs nyitva a levelezésünk, úgy az előzőekben már leírt módon belépve a rendszerbe, a "Meetings" menüpontra kattintva jelennek meg a találkozóink, amelyek közül az aktuális mellett lévő zöld hátterű "Start" gombot megnyomva indíthatjuk el a találkozót, mely után a következő felület jelenik meg:

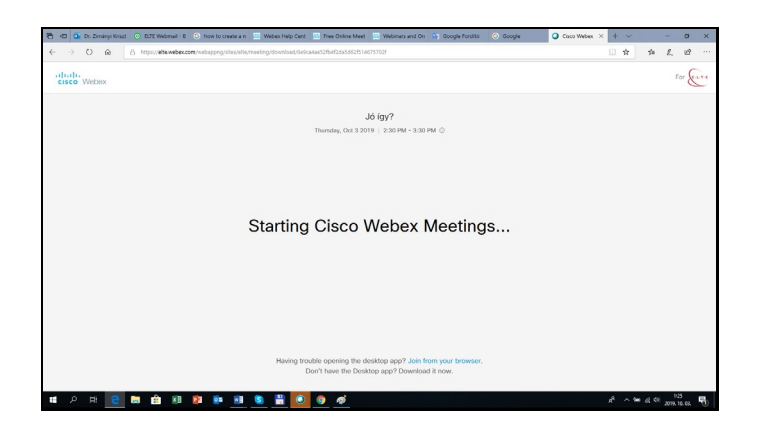

Majd:

| ⇒ O @                 | A https://witewwebex.com/webapping/sites/wite/meeting/info/w73w2b32wcb | 854a62b07080e91c3bF5d57siteurl=elte8b471D=md10d0cda0c44452ab040722d4b682e70 | □ ☆           | * 1. 19     |
|-----------------------|------------------------------------------------------------------------|-----------------------------------------------------------------------------|---------------|-------------|
| dialia<br>cisco Webex | 0                                                                      | Gsco Weber Meetings                                                         | _ 0 ×         | For &       |
|                       | Elle Edit Share View Audio Earticipant Meeting Help                    |                                                                             | g Connected + |             |
| =                     | 0                                                                      |                                                                             |               | 🤉 Sign In 🗸 |
|                       |                                                                        |                                                                             |               |             |
|                       |                                                                        |                                                                             |               |             |
|                       |                                                                        |                                                                             |               |             |
|                       |                                                                        |                                                                             |               |             |
|                       |                                                                        |                                                                             |               |             |
|                       |                                                                        |                                                                             |               |             |
|                       |                                                                        |                                                                             |               |             |
|                       |                                                                        | Waiting for others to join                                                  |               |             |
|                       |                                                                        |                                                                             |               |             |
|                       |                                                                        |                                                                             |               |             |
|                       |                                                                        | You can manage your audio uideo and                                         |               |             |
|                       |                                                                        | device settings here.                                                       |               |             |
|                       |                                                                        | ( ox )                                                                      |               |             |
|                       |                                                                        |                                                                             | G. m.         |             |
|                       |                                                                        |                                                                             | 12 To 100 1   |             |
|                       |                                                                        |                                                                             |               |             |
|                       |                                                                        |                                                                             |               |             |
|                       |                                                                        |                                                                             |               |             |
|                       | Many united to lot                                                     |                                                                             |               |             |
|                       | More ways to join                                                      |                                                                             |               |             |

Majd a résztvevők belépése után:

| Tr. Zimányi Krisztina Pos                                                                                                    | 🛞 LUI Webmall - Deir X 🖒 how to create a meeting 🔾 Cisco Weber Meetings 🔷 Cisco Weber Meetings 🖒 Meit hazmäjuk a weber 🖒 Meit hazmäjuk a | nete +         | ~                               |                                                                                 | -              | 8     | × |
|----------------------------------------------------------------------------------------------------|----------------------------------------------------------------------------------------------------|----------------|---------------------------------|---------------------------------------------------------------------------------|----------------|-------|---|
| C                                                                                                    | ps(/ <b>scgs.clesw.wse.nz</b> (sub-o)/sc/ameryst/met/new                                                                                 | ш              | н                               | 21                                                                              | <i>L.</i>      | a     |   |
| dr. Zmáryi Krisztina Noplár Cinjegyzé                                                                                                    | k Levelezés Beillilisok Bernelyzanosságak                                                                                                |                |                                 | <b>U</b> 4                                                                      | reskopel Artis | 15/19 | 6 |
| 😤 / 📮 O                                                                                                    | Cisco Webes Meetings                                                                                                    | _ 0            | ×                               |                                                                                 |                |       |   |
| Letotes Levelines Valenz V<br>Manualia                                                                                                    | dt Share View Audio Barticipant Meeting Help 0                                                                                           | Connected      | - H                             |                                                                                 |                |       |   |
| Febraciniki 1.52%Lésszeis 5120                                                                                                    | lenart kristina 😨 🛷 🖉 🗸 Participants                                                                                                    |                | × .                             | £.                                                                              |                |       |   |
| Image: Section of the section of the sectio |                                                                                                    |                | 13<br>4<br>18<br>19<br>19<br>13 | 15<br>15<br>15<br>15<br>15<br>15<br>15<br>15<br>15<br>15<br>15<br>15<br>15<br>1 |                |       |   |
| 20<br>33 3839, 18,<br>33 3 58245                                                                                                    | 4). Nois Natsalaud, dr. Ilaniyi kristina irta:<br>Ariste és Salti                                                                        |                |                                 |                                                                                 |                |       |   |
| я р. н. <mark>е</mark> 📑                                                                                                    | fan a referen meriligier<br>💼 KB 😰 💵 🔠 💁 🗒                                                                                               | n <sup>2</sup> | ^ <b>b</b>                      |                                                                                 | 13-45          | e2. 4 | 1 |

A képernyő jobb oldalán találhatjuk meg a résztvevők felsorolását.

Amelyik résztvevő belépett hall és lát minket, amennyiben a web kameránk és a mikrofonunk be van kapcsolva. Ha a hallgatók mindkét eszköze be van kapcsolva, úgy mi és a többi résztvevő is hallhatja és láthatja őket. Ez akkor javasolt, ha interaktív szemináriumot szeretnénk tartani.

## A meetingek lebonyolítása során használható eszközök

A Webinarium segítségével tartott meetingek/órák során a hallgatók nemcsak hallanak minket, hanem képernyőjükön is megjelenünk. Alapértelmezetten a kameránk által közvetített képet, azaz minket látnak. Lehetőség van azonban dokumentumok, PPT-k, videók, vagy a képernyőnk megosztására is.

## Dokumentumok megosztása

Az éppen nyitott Meeting felületén a kép alatt található az elérhető eszközök menüje, fekete hátterű körben feltüntetve:

- Az első menüpontban tudjuk letiltani a mikrofonunkat, ha nem szeretnénk, hogy halljanak minket a hallgatók.
- A második menüpontban a web kameránkat tilthatjuk le, ekkor nem látnak minket a hallgatók.
- A harmadik menüpont segítségével tudunk megosztani aktív módon különböző dokumentumtípusokat, illetve on-line felületeket.
- A negyedik menüpont kiválasztásakor felvehetjük későbbi visszatekintésre a konzultációkat.
- Az ötödik menüpont a résztvevőket mutatja meg számunkra.
- A hatodik menüponttal Chat kommunikációt kezdeményezhetünk.
- A hetedik menüpont leggyakrabban használt eszköze a szavazás és megjegyzés beszúrása.
- A nyolcadik menüponttal bezárhatjuk a meetinget.

## Dokumentum típusok, illetve on-line felületeket megosztása

Az alsó menüsorban a harmadik menüpontra kattintva tudunk dokumentumokat, on-line felületeket megosztani, attól függően, hogy az alábbi képen látható módon megjelenő lehetőségek közül melyiket választjuk ki:

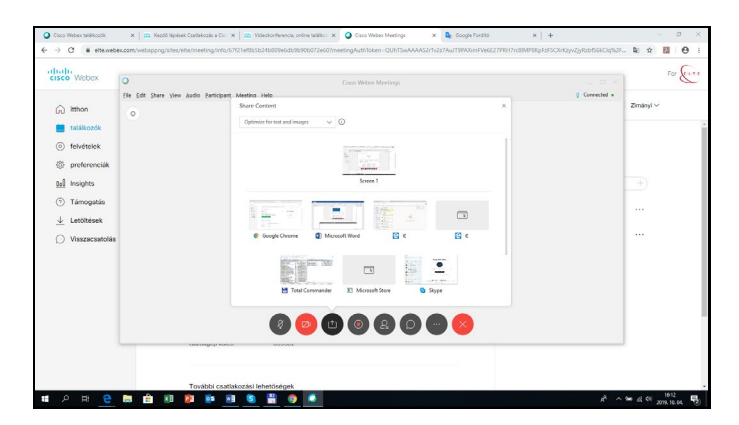

Megoszthatjuk az előkészített PPT-nket, vagy egy Word dokumentumot, de a "Screen1"-et kiválasztva a monitorunk képét is megoszthatjuk. Ha például valamely internetes tartalmat akarjuk bemutatni, akkor erre az utóbbi megoldást érdemes választani.

| 🔾 Ceco Weber teläkootik 🗙 👘 Keoló Nejesk C                                                                                                    | n un g x 🔍 g mon 👩 x g nov D no 🕫 👘 🔤 🕺 Kat Daved 🖉 X                                                                                                    |
|----------------------------------------------------------------------------------------------------|----------------------------------------------------------------------------------------------------|
| () C is webeccom                                                                                                    | Angen Mute Ma Line Recorder Entropents Chait Annotate Mine 💱 🛣 😁 🗄                                                                                                    |
| alledis<br>crisco Wobox Termekek v Tervek es ankeptes Miert Weberry<br>Share                                                                      | Manalana<br>We Marwara<br>H Malfreda.<br>B Marketa Carporter.                                                                                                    |
|                                                                                                    | n tes handing militari<br>Di Gar<br>Sangar<br>Altaria a Wakas Montagi<br>a spontaciali da Wakas Montagi<br>a spontaciali da Wakas Montagi<br>a spontaciali da Montagi<br>a spontaciali da Mo |
| Weber falikation<br>Videokonferenciázás Videosta III a vide tegnésze<br>Istálizase mojar – sárva<br>Istálizase mojar – sárva<br>Istálizase testek | vedeo:<br>Leanol: Csapat Armunia bolyastisa az úlés után a<br>coportin uzenvilukbesel,<br>együttműködés teler<br>tigi meg többer<br>tigi meg többer                                                                                                    |
|                                                                                                    |                                                                                                    |
| II 2 H C 🖬 🖻 🗷 🚺 💿 🔠 🌑                                                                                                    | 🧕 x² ^ 🐜 xi 🕫 2003.116.04. 🍕                                                                                                    |

# Interaktív eszközök használata a Meeting alatt

Több interaktív eszközt is használhatunk a meetingek alatt.

### Szavazás

A szavazás mind előadás, mind szeminárium alatt rendkívül hatékony eszköz a figyelem fenntartására, esetlegesen az elhangzottak megértésének mérésére. A szavazás létrehozása Webinarium szoftverben az alsó menüsor hetedik (fekete körben három pont) kiválasztását követő párbeszéd ablak felső részében található "Polling" ikonra kattintva lehetséges.

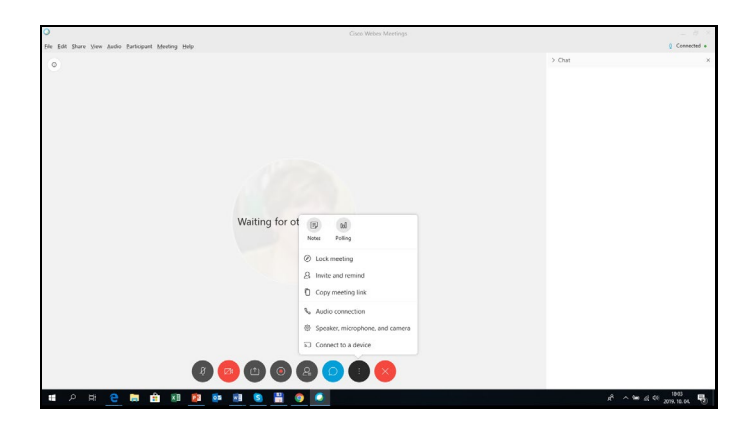

A képernyő baloldalán tudjuk szerkeszteni a szavazást. Lehetőségünk van már létrehozott dokumentumból átemelni ezt, vagy a rendszer által felkínált eszközzel megszerkeszteni.

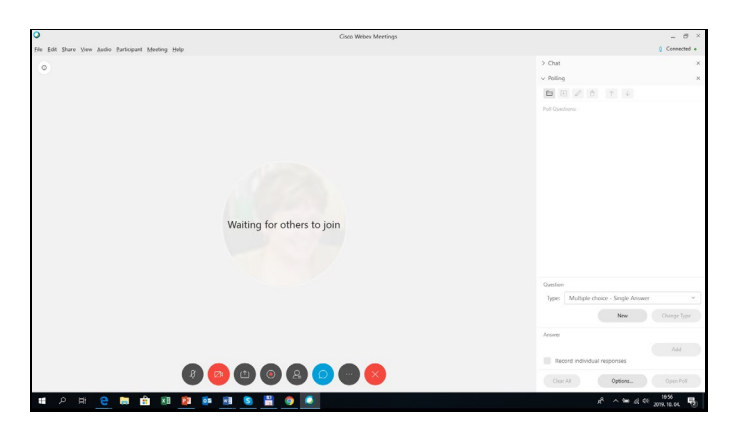

Ha ez utóbbi utat választjuk, akkor kiválaszthatjuk a kérdés típusát, majd az üres mezőbe írhatjuk me a kérdést:

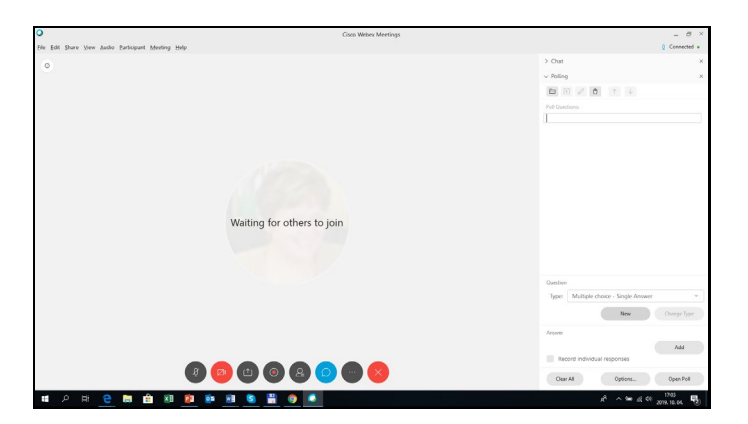

A képernyő jobb oldalán található szerkesztő felület alsó részén választhatjuk ki a válaszok beírásának lehetőségét:

| Cisco Webex Meetings                             | - 8 ×                                 |
|--------------------------------------------------|---------------------------------------|
| He Edit Share Yew Audio Barlicipant Meeting Help | Q Connected +                         |
| •                                                | > Out X                               |
|                                                  | v Poling x                            |
|                                                  | E B 2 6 * +                           |
|                                                  | Poll Questions:                       |
|                                                  | 1. Tetszik az őra?                    |
|                                                  | A. Igen, nagyon jó                    |
|                                                  | ① 8. Igen.                            |
|                                                  |                                       |
|                                                  |                                       |
|                                                  |                                       |
|                                                  |                                       |
| Whiting for others to inin                       |                                       |
| waiting for others to join                       |                                       |
|                                                  |                                       |
|                                                  |                                       |
|                                                  |                                       |
|                                                  | Question                              |
|                                                  | Types Multiple choice - Single Answer |
|                                                  | New Change Type                       |
|                                                  | heaves                                |
|                                                  | Add                                   |
|                                                  | Record individual responses           |
| V 😳 😳 😒 🐨 😵                                      | Olear All Options Open Poll           |
| 11 A H 🍋 🖿 🛱 🕅 🏚 📾 🛤 💁 💾 🌰 🎑                     | A ~ 10 4 4 5 174 1                    |
|                                                  |                                       |

Beállíthatjuk, hogy mikor induljon a szavazás, illetve, hogy hány percig válaszolhatnak a hallgatók.

| ,                                                 | Cisco Webex Meetings          |                           |            | - 8 :       |
|---------------------------------------------------|-------------------------------|---------------------------|------------|-------------|
| le Edit Share View Audio Participant Meeting Help |                               |                           | 0          | Connected + |
| 0                                                 |                               | > Chat                    |            |             |
|                                                   |                               | ✓ Polling                 |            |             |
|                                                   |                               | (C) (B)                   |            |             |
|                                                   |                               | Poll in program           |            |             |
|                                                   |                               | Questions                 | Results    | Bar Graph   |
|                                                   |                               | 1. Tetsak az óral         |            |             |
|                                                   |                               | A Igen, nagyon jó         | 0/0 (0%)   |             |
|                                                   |                               | B. Igen.                  | 0,10 (0%)  |             |
|                                                   |                               | C. New                    | 0,0 (096)  |             |
|                                                   |                               | No Answer                 | 0,0 (0%)   |             |
|                                                   |                               |                           |            |             |
|                                                   | Waiting for others to join    |                           |            |             |
|                                                   | that any ter extense to joint |                           |            |             |
|                                                   |                               |                           |            |             |
|                                                   |                               |                           |            |             |
|                                                   |                               |                           |            |             |
|                                                   |                               |                           |            |             |
|                                                   |                               | Poling slatus             |            |             |
|                                                   |                               | Not started 0             | 10 (046)   |             |
|                                                   |                               | In progress 0             | /0 (0%)    |             |
|                                                   |                               | Finished 0                | /0 (0%)    |             |
|                                                   |                               | Remaining time: 4:50 Time | lend: 5:00 |             |
| w 🔮 🙂 😢 🙁 🐨 😻                                     |                               | New Poll Ldt Que          | non (      | Close Poll  |
|                                                   |                               |                           |            | 206         |

Az idő letelte után, a válaszok mellett megjelenik, hogy a hallgatók hány százaléka választotta azt.

#### Chat

A hatodik menüpont segítségévek indíthatjuk el a chat-alkalmazást.

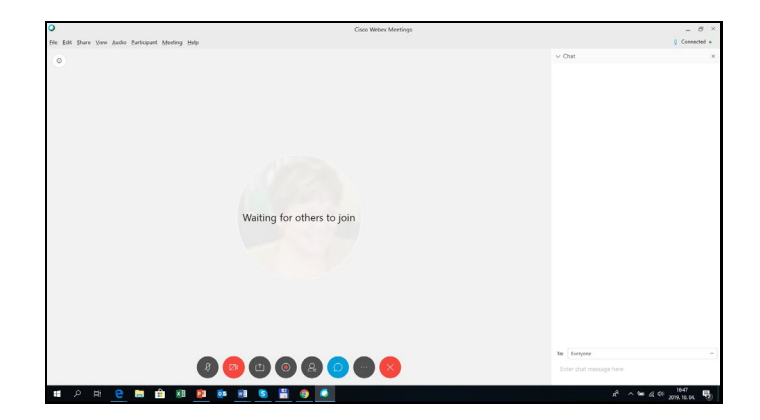

Abban az esetben ajánlott ezt a funkciót elindítani, ha nagyobb létszámú hallgatóságunk van, akik számára nem engedélyezzük a mikrofon segítségével való hozzászólást. A chat funkcióval megírhatják kérdéseiket, melyekre az óra általunk alkalmasnak tartott fázisában szóban válaszolhatunk.

# További részletes információk, ismertetések a rendszer használatáról interaktívvá tételéről

https://help.webex.com/ld-nyw95a4-CiscoWebexMeetings/Webex-Meetings#Get-Started

## https://www.webex.com/video-conferencing

https://www.webex.com/webinar.html

Reméljük, hogy Webex Webinarium használata hozzájárul óráinak, konzultációjának sikerességéhez!